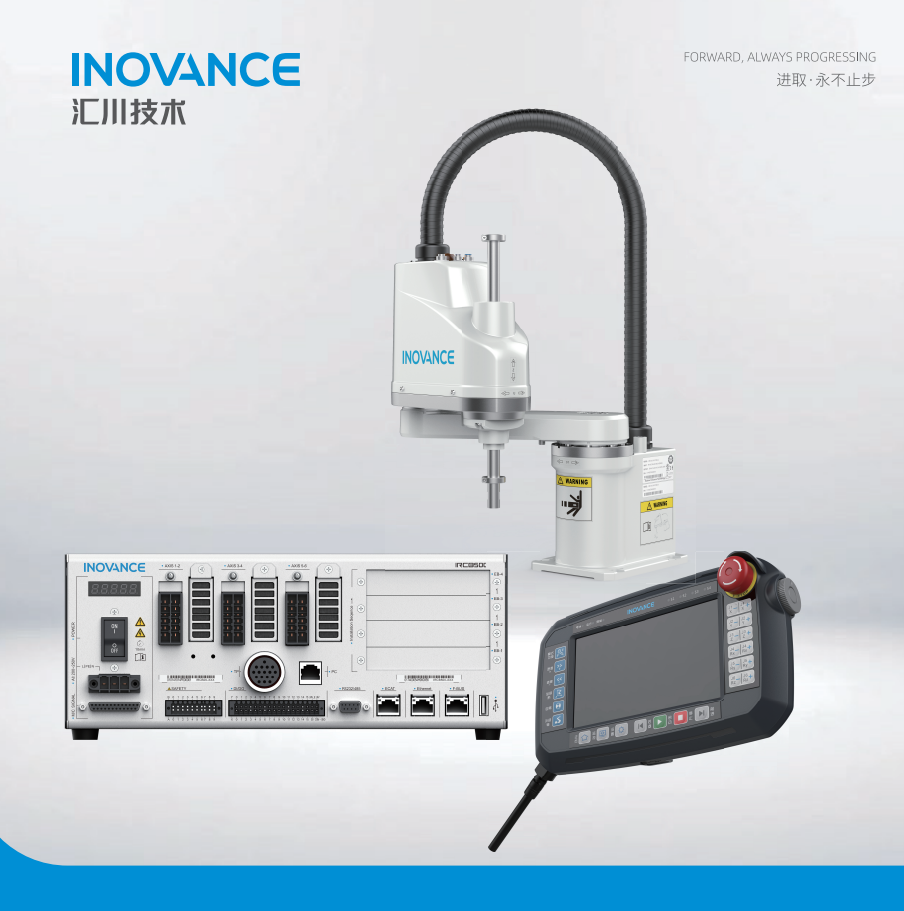

# IRS111 系列 SCARA 机器人系统 <sup>快速入门</sup>

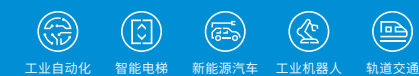

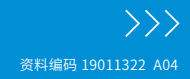

| 目 录 |
|-----|
|-----|

| 1 概述             |
|------------------|
| 1.1 安全声明         |
| 1.2 相关手册         |
| 2开箱与搬运           |
| 2.1 开箱步骤         |
| 2.2 搬运步骤5        |
| 2.2.1 搬运控制柜6     |
| 2.2.2 搬运机器人本体6   |
| 3 固定8            |
| 3.1 固定控制柜        |
| 3.2 固定机器人底座8     |
| 4 连接             |
| 4.1 接地要求         |
| 4.2 电源连接10       |
| 4.3 动力线、编码器接线11  |
| 4.4 示教器接线        |
| 4.5 用户配线 / 配管    |
| 4.5.1 配线 (电线)    |
| 4.5.2 配管(空气管)13  |
| 4.6 输入输出 IO 接线14 |
| 4.7 安全接线14       |
| 5 试运行流程15        |

## 1 概述

#### 1.1 安全声明

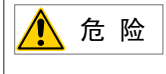

- ◆ 如果未遵守产品使用的相关安全要求,将可能造成人身伤亡危险!
- ◆ 本入门指导仅包含产品的一般使用指导,请在使用产品前仔细阅读各产品手册里的安全 注意信息,手册获取途径请参考<u>第2页上的"1.2相关手册"</u>。
- 1) 在安装、操作、维护设备时,请先阅读并遵守机器人本体和控制柜产品手册的安全注意事项。
- 为保障人身和设备安全,在安装、操作和维护设备时,请遵循设备上标识及手册中说明的 所有安全注意事项。
- 手册中的"注意"、"警告"和"危险"事项,并不代表所应遵守的所有安全事项,只作 为所有安全注意事项的补充。
- 4)本设备应在符合设计规格要求的环境下使用,否则可能造成故障,因未遵守相关规定引发 的功能异常或部件损坏等不在设备质量保证范围之内。
- 5) 因违规操作设备引发的人身安全事故、财产损失等,汇川技术将不承担任何法律责任。

#### 1.2 相关手册

| 资料编码       | 资料名称                                |  |  |
|------------|-------------------------------------|--|--|
| 19010467   | 《IRS111-3&6 系列 SCARA 机器人用户手册 - 机械篇》 |  |  |
| 19010610   | 《IRS111-20 系列 SCARA 机器人用户手册 - 机械篇》  |  |  |
| 19010724   | 《IRS111-10 系列 SCARA 机器人用户手册 - 机械篇》  |  |  |
| PS00001641 | 《IRCB500 系列机器人控制柜用户手册》              |  |  |
| 19010502   | 《IRTP80 系列机器人示教用户手册》                |  |  |

# 2 开箱与搬运

#### 2.1 开箱步骤

开箱准备: M8 外六角扳手、剪刀 / 美工刀一把、防护手套一双。

步骤 1: 拆外包装

请戴好防护手套,使用剪刀或美工刀,打开箱体的 PET 打包带,取下箱体的箱盖。

工具:防护手套、剪刀/美工刀。

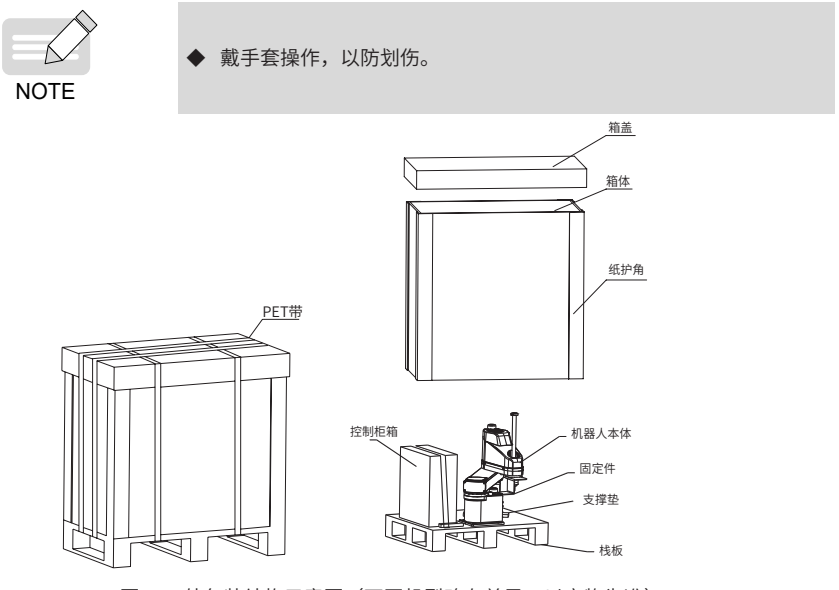

图 2-1 外包装结构示意图(不同机型略有差异,以实物为准)

步骤 2. 拆控制柜外包装(不同机型略有差异,以实物为准)

1) 用剪刀剪去固定控制柜包装纸箱的打包带。

2) 将控制柜包装箱从包装底座上搬移至空旷地面,注意包装箱的朝向指示。

3) 用剪刀划开包装箱表面的封箱胶带后,打开纸箱。

4) 抓稳控制柜两侧的手提孔或托住底部,将控制柜从包装箱内取出,搬运到目标位置。工具:剪刀/美工刀。

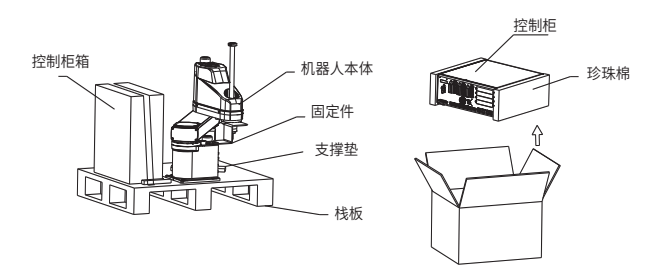

图 2-2 拆控制柜外包装

步骤 3: 将机器人本体从包装基座上拆下

使用 M8 外六角扳手,取下连接机器人本体和包装基座的固定螺栓。

工具: M8 外六角扳手。

使用十字螺丝刀,取下连接机器人本体和包装基座的固定螺栓。固定螺栓规格如下表:

| 产品系列          | 固定螺栓规格   |  |  |
|---------------|----------|--|--|
| IRS100-3/6 系列 | 4-M8X80  |  |  |
| IRS100-10 系列  | 4-M8X80  |  |  |
| IRS100-20 系列  | 4-M12X80 |  |  |

工具:十字螺丝刀。

示意图如下:

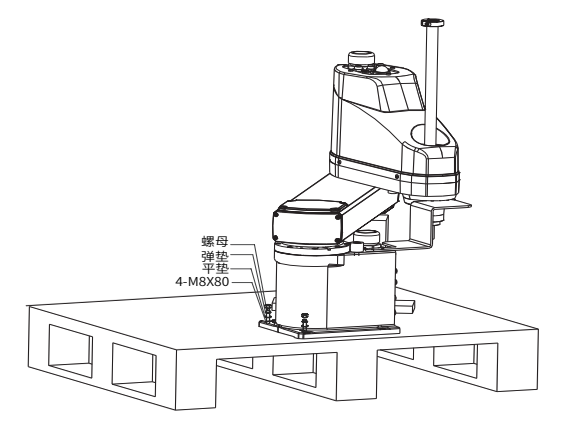

图 2-3 拆卸本体固定螺栓

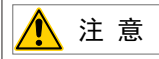

◆ 拆卸本体固定螺栓时,必须先由一人固定住设备,另外一人进行拆卸,避免拆卸固定底座时,设备因重心不平衡而倾斜,造成人身伤害或设备损坏。

步骤 4. 取出机器人本体

将机器自下而上平行取出,使机身底部与固定底座的顶部不干涉,再搬运到目标位置。

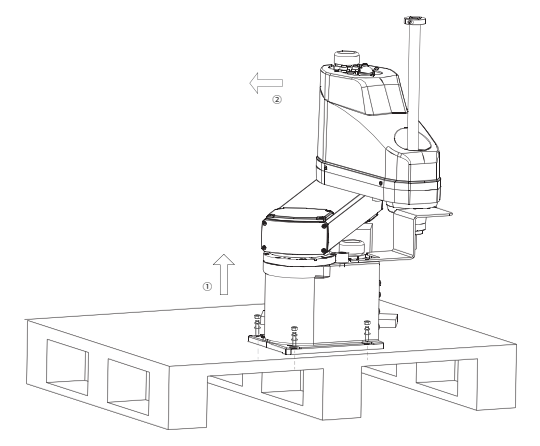

图 2-4 取出机器人本体

# <u> 注</u> 意

- ◆ 如需重新包装,请参考上述步骤反向操作即可,不再赘述。请戴好防护手套以防划伤,小 心作业以防碰伤机器。
- ◆ 小心取出机器,避免发生磕碰。

#### 2.2 搬运步骤

搬运前请准备手套、防砸鞋、叉车等,至少需要两人。

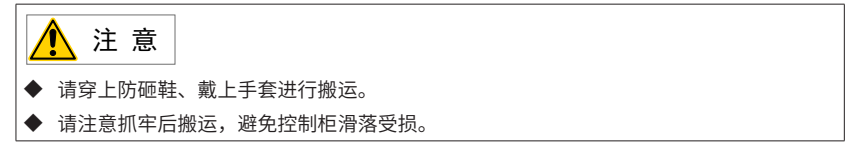

#### 2.2.1 搬运控制柜

搬运人员可双手徒手搬运。

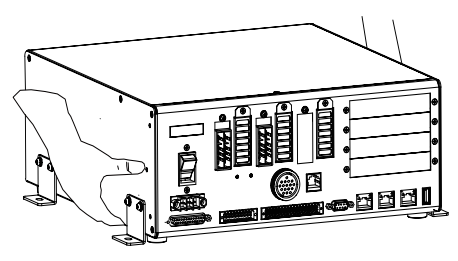

图 2-5 徒手搬运

#### 2.2.2 搬运机器人本体

1) 叉车搬运

将叉车的货叉推至栈板底部空隙中,将货叉升至合适高度,拉手叉车搬运机器人到安装地点。

- 2) 徒手搬运
- 一人双手握住小臂,另外一人托住基座,搬运到安装地点;
- 双手将机器人本体抬放到指定的固定位置或安装台。

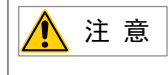

▶ 20kg 机型重量较大,建议使用吊装方式进行搬运

3) 吊装搬运

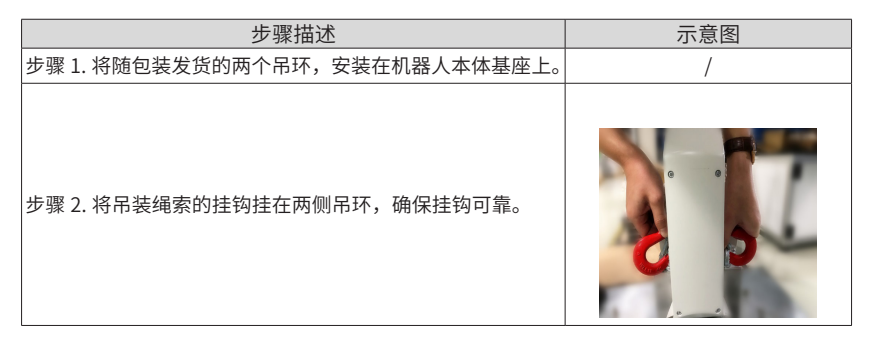

| 步骤描述                                                                              | 示意图 |
|-----------------------------------------------------------------------------------|-----|
| 步骤 3. 吊装绳索穿过机器人小臂部位后,绳索两头挂扣在缆<br>绳的挂钩上,该挂钩带防松功能。                                  |     |
| 完成吊装绳索连接。                                                                         |     |
| 步骤 4. 两人配合完成移动。其中一人轻扶住机器人本地以免<br>移动过程出现晃动碰撞;另一人操作吊车,缓慢将机器人本<br>地升起后,将机器人搬运到安装台架上。 | /   |
| ▲ 注 意                                                                             |     |

◆ 不要拖拽本体线缆,以免损坏机器。

# 3 固定

在固定产品前,请先参考产品尺寸,准备相关场所。具体产品的安装尺寸信息,请参考各产品 使用手册。

#### 3.1 固定控制柜

标准安装场景,台面稳定放置即可,要求台面平整,不得倾斜、变形。

用附件自带支架与螺钉将机箱固定在台面上,如下图所示:

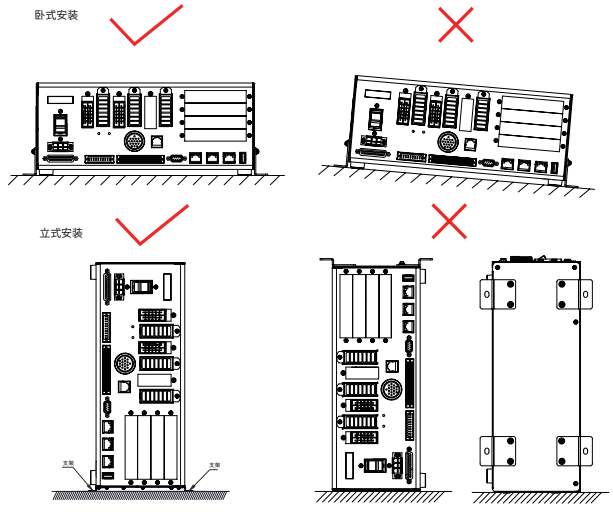

图 3-1 安装平面要求

请参见第2页上的"1.2相关手册",扫描对应的手册下载二维码,获取详细的安装尺寸。

#### 3.2 固定机器人底座

用 4 个螺钉将机器人底座固定到台架上。请使用 GB/T 3098.1 性能等级为 10.9 或 12.9 级的螺 钉 。

各机型规格如下:

| 产品系列          | 固定螺栓规格 | 螺钉颗数 | 力矩       |
|---------------|--------|------|----------|
| IRS111-3/6 系列 | M8X30  | 4    | 30N · m  |
| IRS111-10 系列  | M8X30  | 4    | 30N · m  |
| IRS111-20 系列  | M12X45 | 4    | 130N · m |
| IRS111系列倒装    | M6X25  | 6    | 12N · m  |

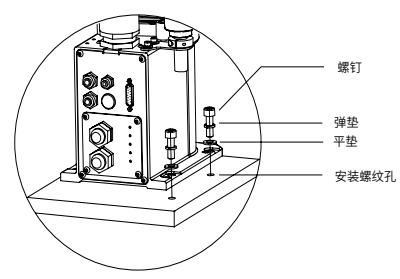

图 3-2 底座安装示意图

请参见第2页上的"1.2相关手册",扫描对应的手册下载二维码,获取详细的安装尺寸。

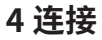

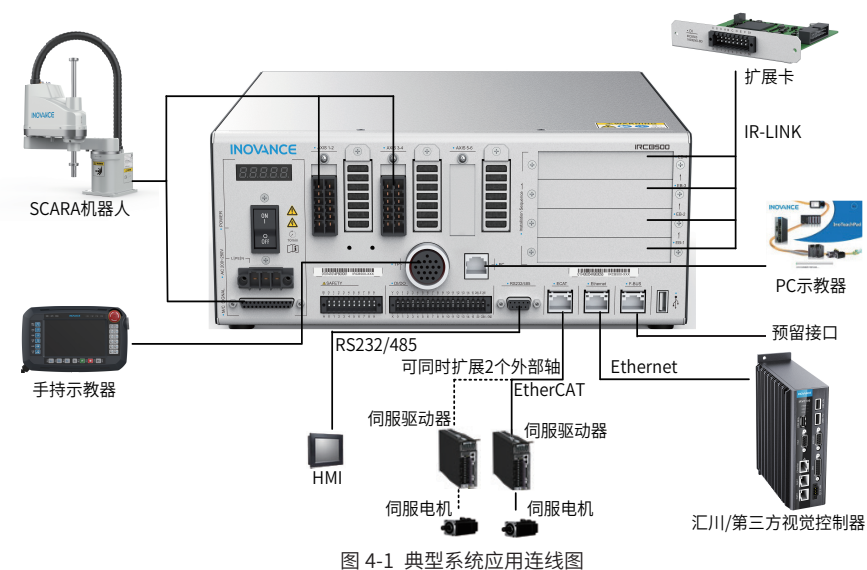

#### 4.1 接地要求

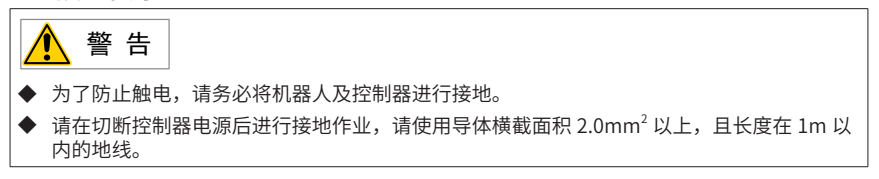

为提高系统抗干扰能力,请确保将机器人本体进行可靠接地。本体自带接地孔(如下图)。

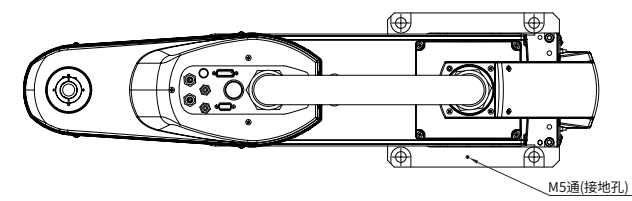

#### 4.2 电源连接

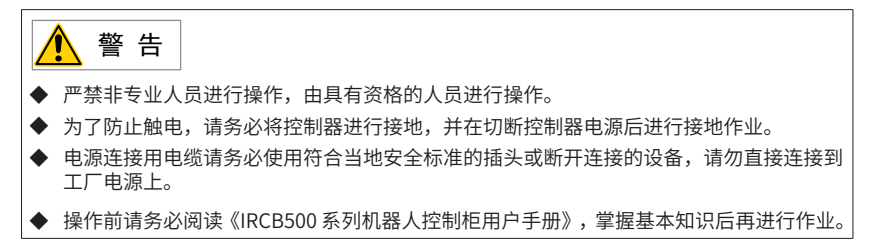

本产品采用单相 220VAC 电源,请按照如下示意图进行电源线的制作,并正确接线。 客户自选线缆,需符合相应安全规范,线缆为 3 芯,截面积≥ 1.5mm<sup>2</sup>。 推荐外部供电断路器规格:额定电流≥ 16A,脱扣曲线为 C 曲线。

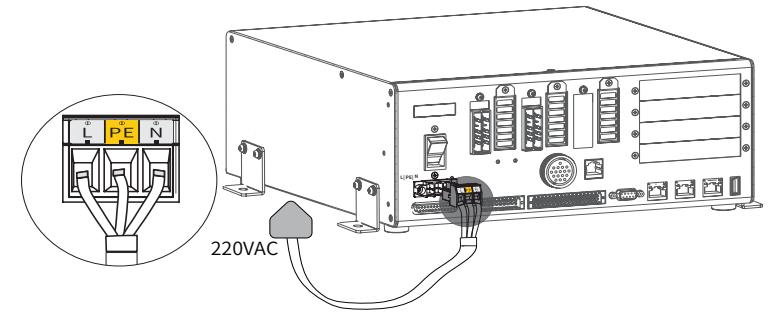

图 4-2 电源线连接

如上图所示,请将电源线的三根线缆按端子标识按照 L/PE/N 从左到右的顺序分别连接到 3PIN 输入端子的对应位置。

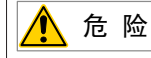

▶ 电源线缆制作时要特别注意,请务必按照 L/PE/N 的顺序,避免错接短路,发生触电危险!

#### 4.3 动力线、编码器接线

IRCB500系列机器人控制柜连接 IRS111系列机器人本体。

本产品配备与机器人机械本体部分编码器和动力线缆,请按照下图进行连接。

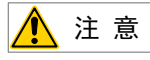

连接机械本体与电控柜的编码器与动力线缆具有连接标识,请按照 AXIS 1-2、AXIS 3-4 的标识进行连接线缆,请勿接错,以免造成机器损坏,导致机器人系统无法正常动作,还可能会造成严重的安全问题。

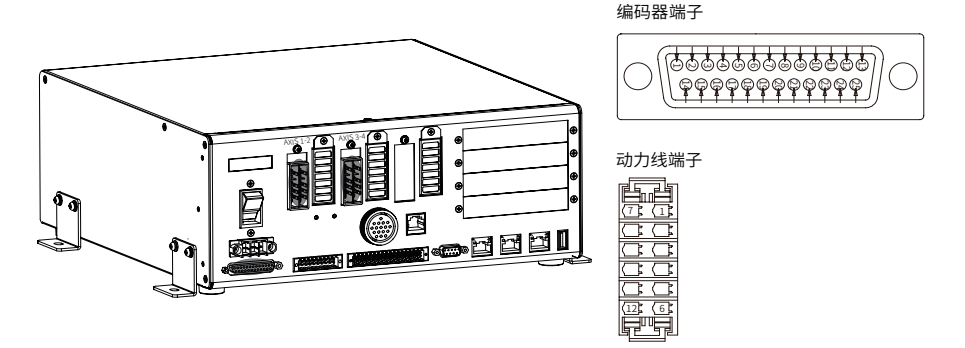

线缆安装步骤:

1) 将图 4-3 中动力线缆上 12PIN 连接器插头插入控制柜前面板对应插座。

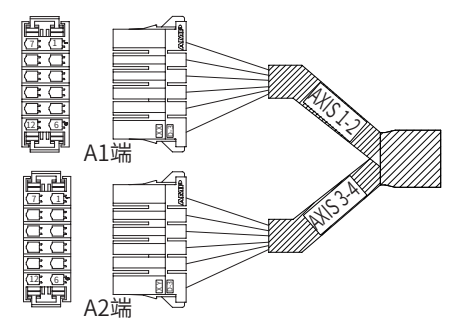

图 4-3 动力线缆 12PIN 连接器插头

2) 将图 4-4 中编码器线缆上 DB25 连接器插头插入控制柜前面板 DB25 信号插座,然后用螺 丝刀锁紧 DB 插头上的固定螺钉,推荐力矩为: 0.55N·m。

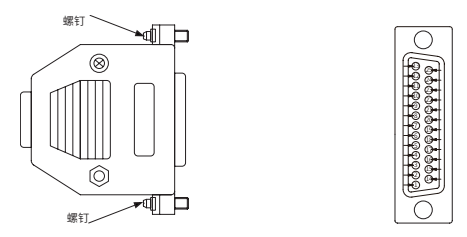

图 4-4 编码器线 DB25 连接器插头

连接示意图如下:

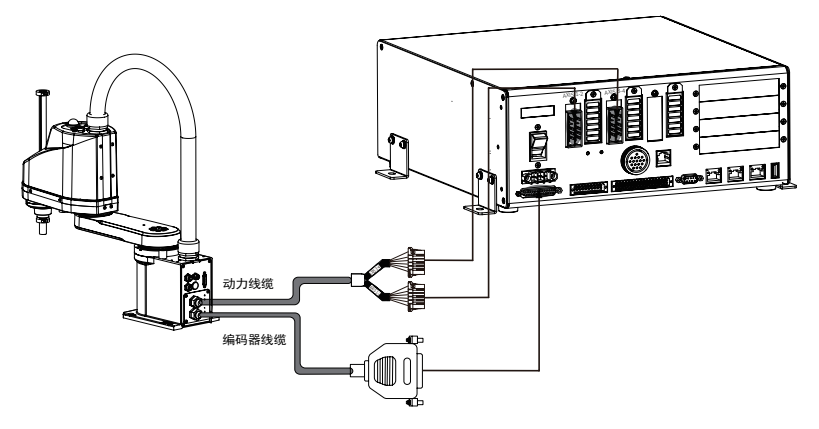

图 4-5 动力、编码器线缆连接示意图

# 4.4 示教器接线

本产品可配备 IRTP80 和 ITP100 系列示教器,进行机器人示教和编程。接线图如下,示教器的 详细操作请参见示教器的编程手册。

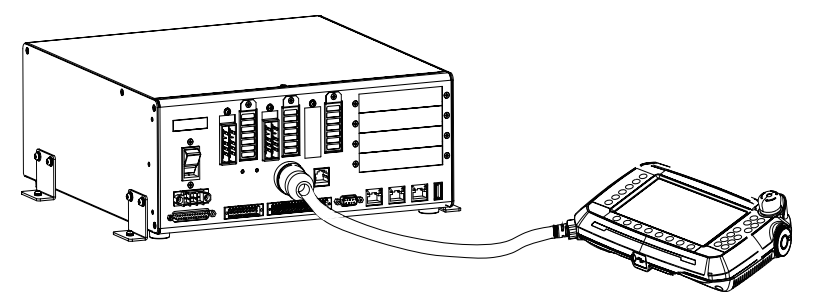

# 4.5 用户配线 / 配管

#### 4.5.1 配线(电线)

■ 线缆规格

| 额定电压    容许电流值 |      | 线数 | 导体公称截面积 | 备注  |
|---------------|------|----|---------|-----|
| AC/DC30V      | 0.5A | 15 | 24AWG   | 双绞线 |

▶ 请勿通过 0.5A 以上的电流。

|       | 线缆    | 厂家       | 标准             |
|-------|-------|----------|----------------|
| 15pin | 适用连接器 | CONITONE | G-DB-15M-001 X |

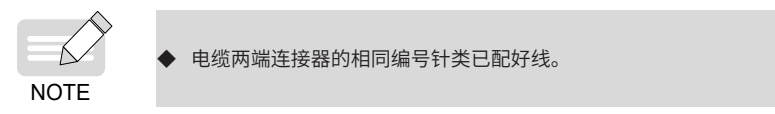

■ 信号对应关系

机器人提供供用户自行定义的专用信号线,SCARA 20KG 负载机器人支持 15Pin 和 9Pin 两类连接器,SCARA 3KG、6kg、10kg 负载机器人仅支持 15Pin 连接器。其中,机械臂侧的连接器信号定义与基座侧的连接器信号定义一一对应。

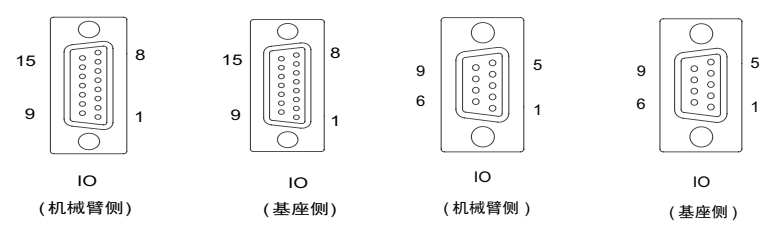

图 4-6 信号对应关系

#### 4.5.2 配管(空气管)

■ IRS111-3/6/10 系列

| 最大使用压力                                                          | 数量 | 规格(外径 × 内径)           |
|-----------------------------------------------------------------|----|-----------------------|
| $0 = 0 \text{ MDr} \left( 6 \log \left( \log^2 \right) \right)$ | 2  | ø6 mm $	imes$ ø4 mm   |
| 0.59MPa (6 kgi/CIII )                                           | 1  | ø4 mm $	imes$ ø2.5 mm |

■ IRS111-20 系列

| 最大使用压力                                | 数量 | 规格(外径 × 内径)           |
|---------------------------------------|----|-----------------------|
| $0 = 0 \text{ MPD} (6 \log f / cm^2)$ | 2  | ø6 mm $	imes$ ø4 mm   |
|                                       | 2  | ø4 mm $	imes$ ø2.5 mm |

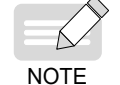

· 空气管的两端附带有用于管外径 ø6 mm 与 ø4 mm 的快速接头。

# 4.6 输入输出 IO 接线

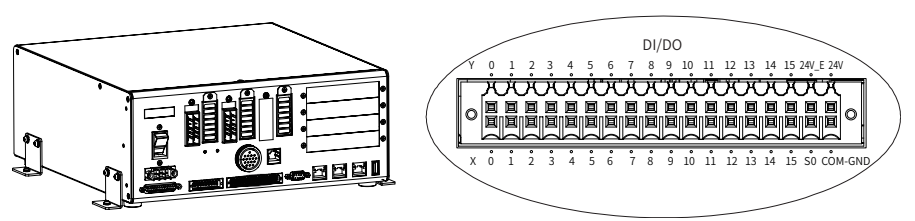

# 4.7 安全接线

■ SAFETY 接口定义

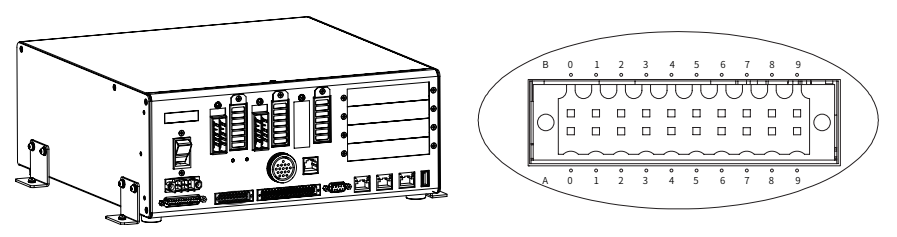

| 序号 | 定义          | 序号 | 定义          | 备注                                    |  |
|----|-------------|----|-------------|---------------------------------------|--|
| A0 | E-STOP_24V  | B0 | E-STOP_24V  | 控制柜提供的急停 24V 电源正端<br>(对外最大输出电流为 80mA) |  |
| A1 | E-STOP11    | B1 | E-STOP21    | 合信拉 ) 上                               |  |
| A2 | E-STOP12    | B2 | E-STOP22    |                                       |  |
| A3 | E-STOP_RDY1 | B3 | E-STOP_RDY2 | 刍 信 培 〉 占                             |  |
| A4 | E-STOP_COM1 | B4 | E-STOP_COM2 | 志序按八点                                 |  |
| A5 | E-STOP_GND  | B5 | E-STOP_GND  | 控制柜提供的急停 24V 电源负端                     |  |
| A6 | 安全门 1+      | B6 | 启动确认 1+     | 安全门检测 IO 和启动确认检测 IO                   |  |
| A7 | 安全门 1-      | B7 | 启动确认 1-     | 011 由圧范囲: 191/ DC ~ 201/ DC           |  |
| A8 | 安全门 2+      | B8 | 启动确认 2+     |                                       |  |
| A9 | 安全门 2-      | B9 | 启动确认 2-     | OFF 电压范: 0V DC ~ 5V DC                |  |

#### ■ SAFETY 接线

仅在使用柜内 24V 电源的情况下,接线图如下所示。

#### 用示教器急停

| ſ | • | B0-2  | E-STOP_24V  | A0-1  | E-STOP_24V  | • |
|---|---|-------|-------------|-------|-------------|---|
|   |   | B1-4  | E-STOP11    | A1-3  | E-STOP21    |   |
|   |   | B2-6  | E-STOP12    | A2-5  | E-STOP22    |   |
|   |   | B3-8  | E-STOP_RDY1 | A3-7  | E-STOP_RDY2 |   |
|   |   | B4-10 | E-STOP_COM1 | A4-9  | E-STOP_COM2 |   |
| 6 |   | B5-12 | E-STOP_GND  | A5-11 | E-STOP_GND  | • |
|   |   | B6-14 | 启动信号1+      | A6-13 | 安全门1+       |   |
|   | • | B7-16 | 启动信号1-      | A7-15 | 安全门1-       | • |
| l |   | B8-18 | 启动信号2+      | A8-17 | 安全门2+       |   |
|   |   | B9-20 | 启动信号2-      | A9-19 | 安全门2-       |   |

|  | B0-2  | E-STOP_24V  | A0-1  | E-STOP_24V  |          |
|--|-------|-------------|-------|-------------|----------|
|  | B1-4  | E-STOP11    | A1-3  | E-STOP21    |          |
|  | B2-6  | E-STOP12    | A2-5  | E-STOP22    |          |
|  | B3-8  | E-STOP_RDY1 | A3-7  | E-STOP_RDY2 |          |
|  | B4-10 | E-STOP_COM1 | A4-9  | E-STOP_COM2 |          |
|  | B5-12 | E-STOP_GND  | A5-11 | E-STOP_GND  | <b>_</b> |
|  | B6-14 | 启动信号1+      | A6-13 | 安全门1+       |          |
|  | B7-16 | 启动信号1-      | A7-15 | 安全门1-       |          |
|  | B8-18 | 启动信号2+      | A8-17 | 安全门2+       |          |
|  | B9-20 | 启动信号2-      | A9-19 | 安全门2-       |          |

不用示教器急停

# 5 试运行流程

| 主步骤        | 子步骤                                                                                                    |
|------------|----------------------------------------------------------------------------------------------------|
| 1. 机器人安装检查 | a.确认机器人本体和控制柜已安装牢固。                                                                                             |
|            | b. 确认机器人本体和控制柜的动力线和信号线连接紧固。                                                                                     |
|            | c. 确认示教器已正确连接至控制柜。                                                                                              |
|            | d. 确认控制柜电源线插头接线正确,保证各连接处有效防护。                                                                                   |
| 2. 接通电源    | a. 确认电源电压在要求范围内。<br>b. 接通电源。<br>c. 示教器启动 , 进入连接界面,连接成功后进入主界面。 <sup>[1]</sup>                                    |
|            | d. 查看示教器界面状态灯和底部消息栏,确认是否发生报警(如有报警则异常灯<br>亮、底部滚动警告信息,请参考"《IRCB500 系列控制柜用户手册》附录:机器<br>人报警与处理方法"处理。                |
| 3. 机器人确认   | a. 确认控制器上设置的机器人型号与实际连接的机器人型号是否一致。                                                                               |
|            | b. 通过示教器界面上的"监控🧕 / 版本信息",查看控制器版本与示教器版                                                                           |
|            | 本是否一致。如果不一致,请联系汇川技术。                                                                                            |
|            | c. 检查"紧急停止"按钮是否能正常工作。确保在机器人静止状态下,拍下"紧<br>急停止"按钮,确认该按钮下陷,且示教器界面底部滚动报警"急停错误",表<br>示该按钮能正常工作。再拉起"紧急停止"按钮,恢复到非急停状态。 |
|            | d. 确保机器人在较低速度下(通过示教器界面按钮 🧐 ,调整"全局速度"                                                                            |
|            | 25%),按下示教器 ① 回零键,确认机器人是否能正常回零。如果不能,<br>请联系汇川技术。                                                                 |

| 主步骤     | 子步骤                                                                                                    |  |  |  |  |
|---------|----------------------------------------------------------------------------------------------------|--|--|--|--|
| 4. 程序编制 | a. 新建一个程序文件。<br>b. 根据运行内容,创建坐标点数据。<br>c. 根据运行内容,创建程序。                                                                                                    |  |  |  |  |
| 5. 试运行  | a. 示教模式下,验证各坐标点是否可达。<br>b. 通过示教器界面按钮 , 调整 "全局速度"为 5%,按下示教器 ▶ 启动键,<br>逐行运行程序,验证机器人动作是否正确。                                                                      |  |  |  |  |
| 6. 正式运行 | a. 通过示教器模式切换按键 ,将机器人从"编程"模式切换为"运行"模式。<br>b. 通过示教器界面按钮 , 调整"全局速度"为5%,按下示教器 , 启动键,<br>运行程序。<br>c. 按照 10% 的速度幅值,设置全局速度,如在 15%、25%、35% 速度下运行程<br>序,确认机器人运行速度是否合理。 |  |  |  |  |

[1] 对于手持示教器,通过网线直接连接到控制器的 EtherNet2,控制器 IP 地址固定为 192.168.23.25,将此数据填入"IP 地址"栏,默认系统上电后将自动连接;

对于 PC 版示教器,如果开始时不能连上控制器,需点击"跳过"按钮,转到"设置-系统设置-通讯设置"页面,输入控制器 IP 地址(固定为 192.168.23.25)后连接。

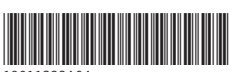

19011322A04

由于本公司持续的产品升级造成的内容变更,恕不另行通知 版权所有 © 深圳市汇川技术股份有限公司 Copyright © Shenzhen Inovance Technology Co., Ltd.

深圳市汇川技术股份有限公司 Shenzhen Inovance Technology Co., Ltd.

www.inovance.com

## 苏州汇川技术有限公司

Suzhou Inovance Technology Co., Ltd.

www.inovance.com

地址:深圳市宝安区宝城70区留仙二路鸿威工业区E栋 总机:(0755)29799555 传真:(0755)29619897 客服:4000-300124

地址: 苏州市吴中区越溪友翔路16号 总机: (0512) 6637 6666 传真: (0512) 6285 6720

客服: 4000-300124